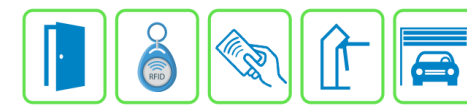

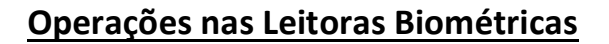

Este manual descreve as Operações nas Leitoras Biométricas a partir do Módulo Acesso Programável. Essas operações permitem sincronizar os usuários que estão cadastrados no Módulo Acesso com as leitoras biométricas (impressão digital e facial) cadastradas, além de poder deletar um ou todos os usuários das leitoras.

## Etapa 1)

Com o software do Módulo Acesso aberto, clique em Acessos  $\rightarrow$  Dispositivos IP  $\rightarrow$  Operações nas Leitoras Biométricas conforme imagem abaixo:

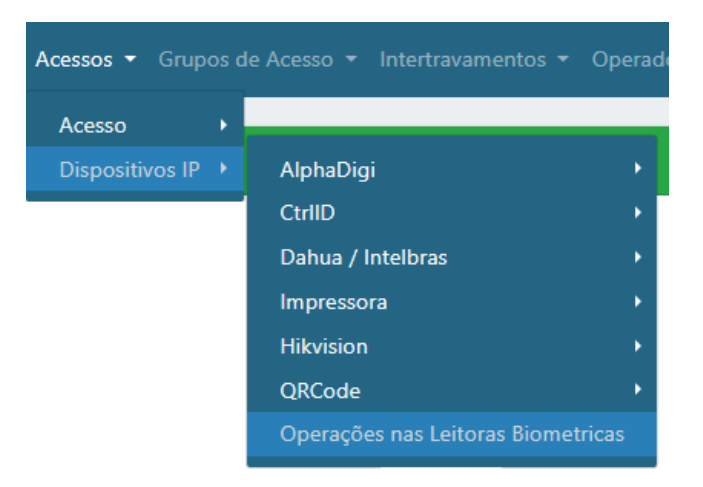

## Etapa 2)

Logo após, aparecerá uma nova página como a imagem abaixo, então escolha a operação que deseja realizar e em qual leitora será feita a modificação.

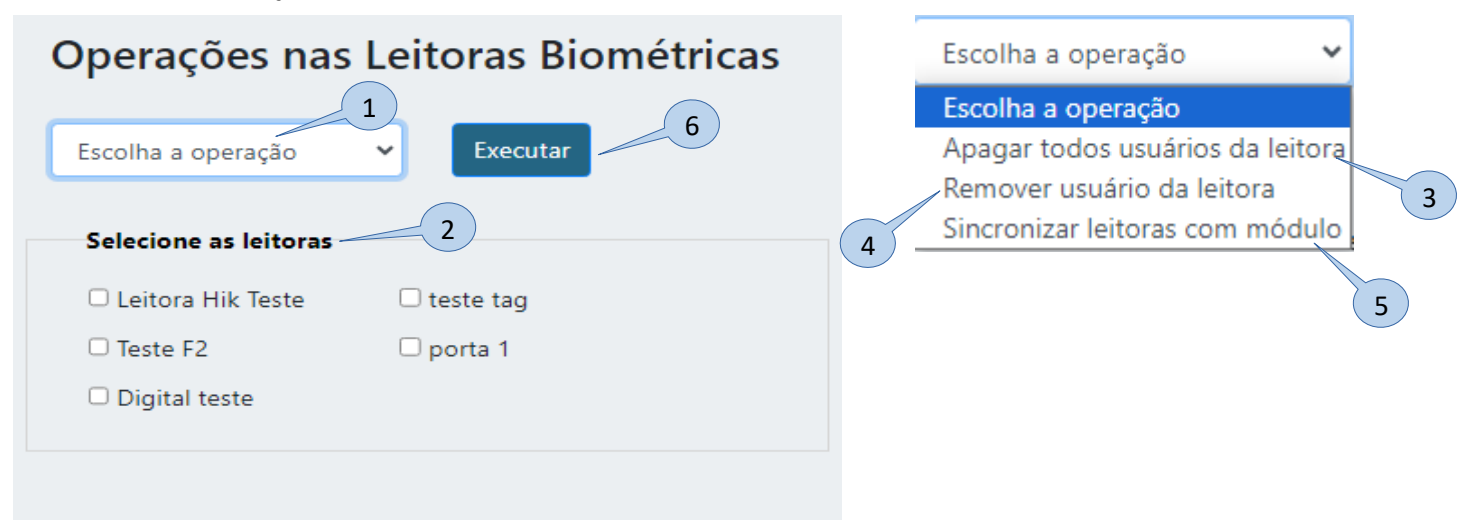

- 1) Escolha a operação: Selecione a operação que deseja realizar;
- 2) Selecione as leitoras: Leitoras cadastradas e disponíveis para serem operadas, escolha a/as que deseja manipular;
- 3) Apagar todos usuários da leitora: Apaga todos os usuários das leitoras selecionadas, mas ainda permanecem cadastrados no Módulo Acesso;

Bravas Tecnologia Porto Alegre – RS – Brasil www.bravas.ind.br

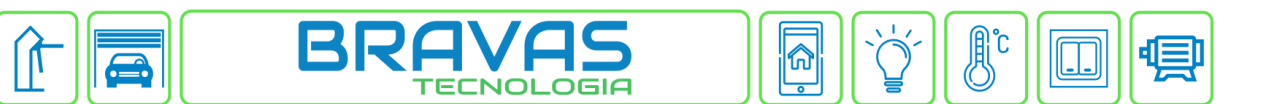

- 4) Remover usuário da leitora: Ao selecionar esta opção aparecerá uma lista com todos os usuários que estão cadastrados no Módulo Acesso, essa opção removerá o usuário selecionado apenas da(s) leitora(s) e não do Módulo Acesso;
- **5)** Sincronizar leitoras com módulo: Esse procedimento exclui todos os usuários da(s) leitora(s) e depois cadastra todos os usuários que estão no Módulo Acesso na(s) leitora(s) selecionada(s);
- 6) Executar: Executa a operação nas leitoras selecionadas.

| Revisão | Data       | Versão FW do Modulo Acesso | Motivo                |
|---------|------------|----------------------------|-----------------------|
| 00      | 13/11/2023 | 1.23.5                     | Criação do documento. |
|         |            |                            |                       |
|         |            |                            |                       |